## HOW TO CREATE A WORKS CITED PAGE

There are two steps to preparing a works cited page:

- I. Open a clean Word document or Google Doc
  - a. Center the cursor
  - b. Type WORKS CITED
    - i. all capital letters,
    - ii. 14 font,
    - iii. bolded,
  - c. Enter twice,
  - d. Send the cursor back to the left,
- II. Using Easy Bib, create the bibliographies
  - a. Paste the bibliographies into your WORKS CITED page,
  - b. Select All > 12 point font,
  - c. Put the bibliographies in alphabetical order by first word,
  - d. Indent the second line (and all additional lines),
  - e. Double space **between** bibliographies (the bibliography is single spaced).